## Autoryzacja w bankowości internetowej EBP

Link do strony logowania znajduje się na stronie głównej Banku <u>https://www.bsjastrzebie.pl</u> pod przyciskiem: Logowanie -> Nowa bankowość EBP (w prawej, górnej części ekranu). Bezpośredni adres strony do logowania to: <u>https://e-bsjastrzebie.cui.pl</u>

1. Autoryzacja aplikacją bsGO w wersji desktopowej (poprzez przeglądarkę www)

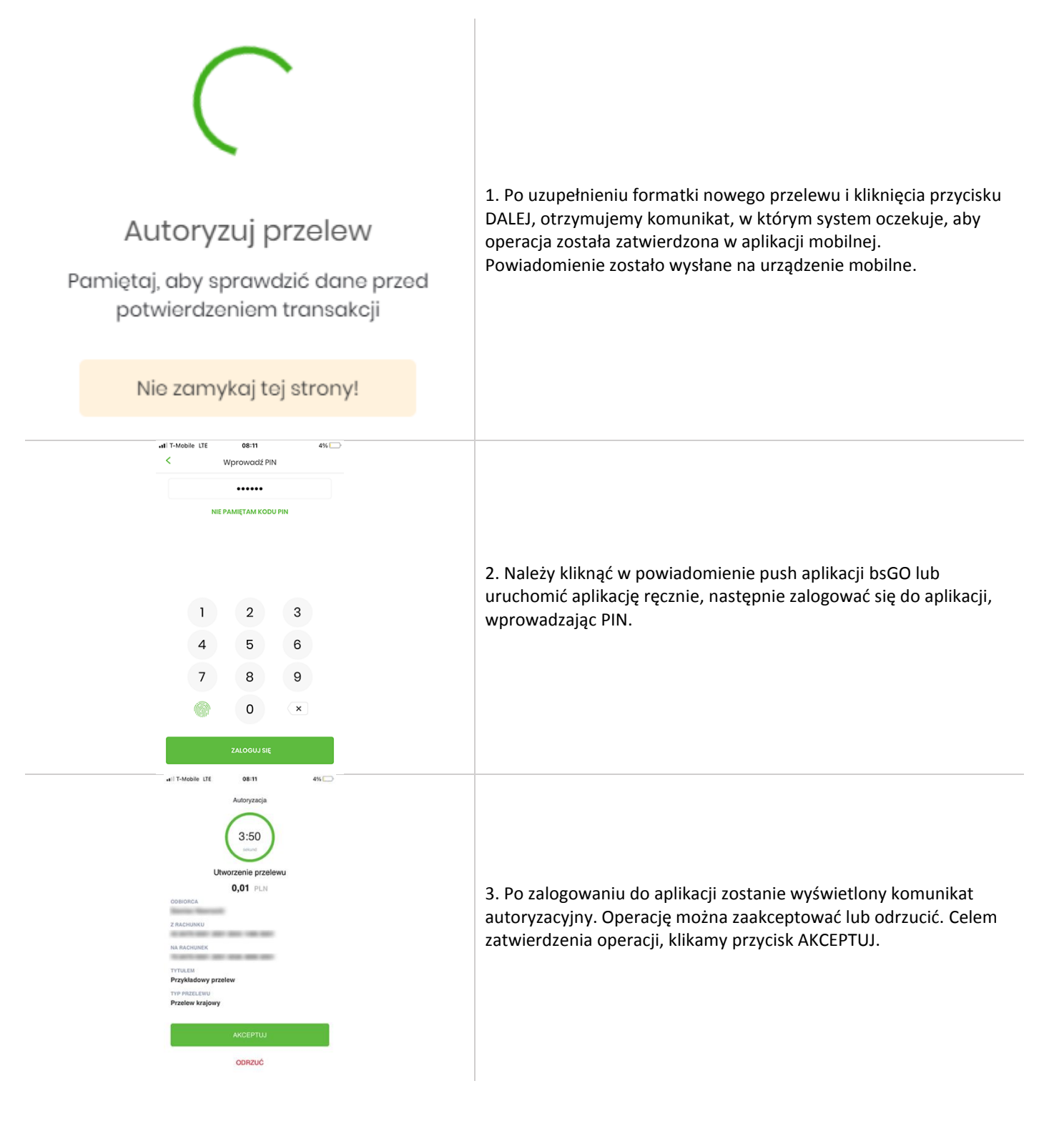

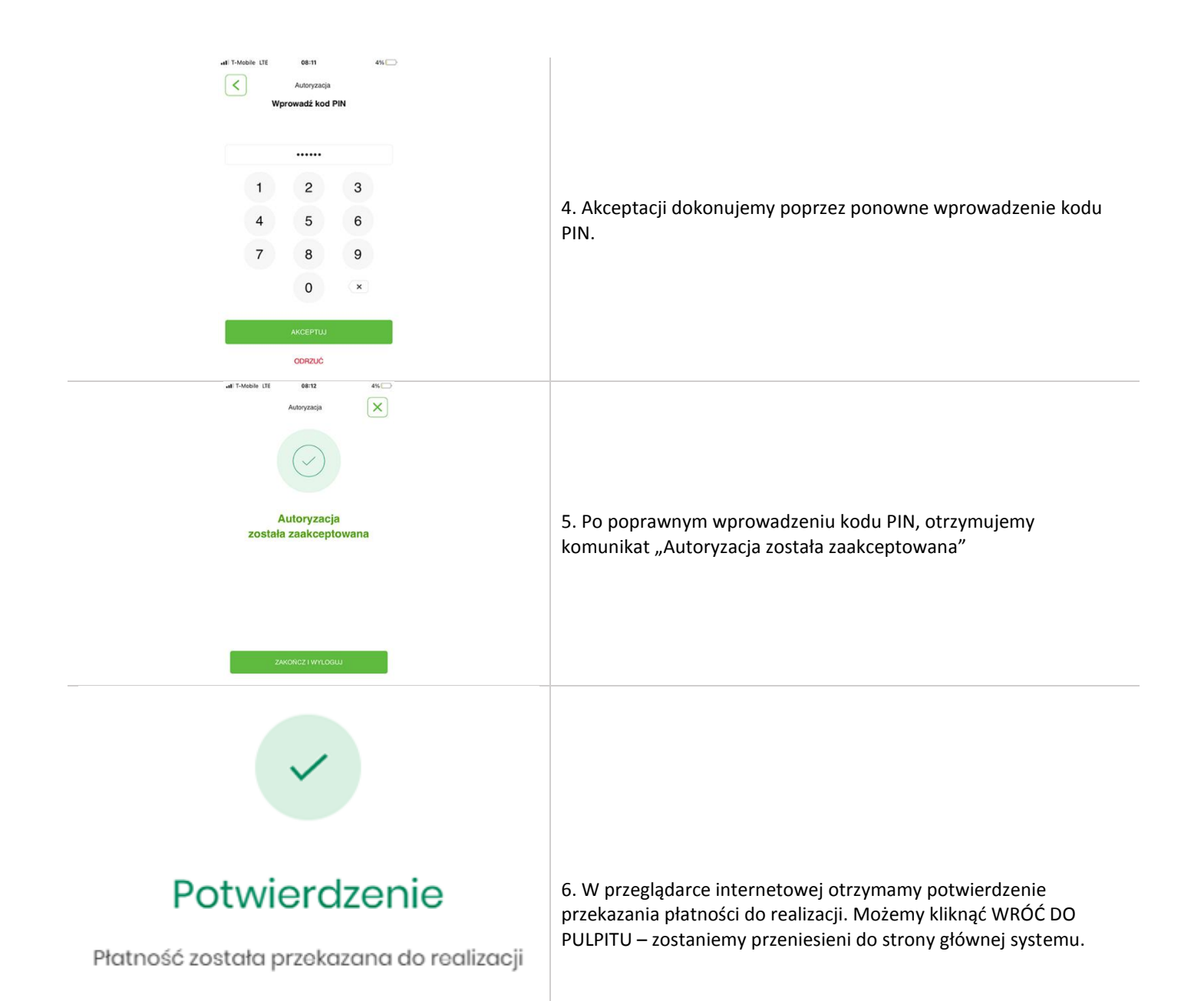

WRÓĆ DO PULPITU

WRÓĆ DO LISTY PRZELEWÓW